## KEL Supply Works Station

## 操作手順マニュアル

兼松エレクトロニクス株式会社 ドキュメント&サプライ室

| ブイン _ <u></u>                                                                                                    |                                                                                                    |                  | Ver.6.63                                   |                                                   |                                                         |
|----------------------------------------------------------------------------------------------------|----------------------------------------------------------------------------------------------------|------------------|--------------------------------------------|---------------------------------------------------|---------------------------------------------------------|
|                                                                                                    | 企業コード、ログインID、パスワードをみ<br>企業コード<br>ログインID<br>パスワード                                                                                                    |                  |                                            |                                                   | ・企業コード<br>・ログインID<br>・パスワード<br>をご入力頂き購入サイト<br>にログインします。 |
| CEL SW                                                                                                    | S MTOP                                                                                                    | ▶ ログイン           | グループ名 : A店第一:<br>ログイン名 : A店申請=             | ラループ(001)<br>皆                                    |                                                         |
| <b>名:</b> 東北株式会社                                                                                                    |                                                                                                    |                  |                                            | ログアウト                                             |                                                         |
|                                                                                                    |                                                                                                    | 14 - 14 - L      | 注立古物・ 注立金額・                                | の注文加速へ                                            |                                                         |
| 品選択 <u>▼ 主な</u><br>13/10/23 15:00)<br>★システムメンテナンフ<br>ゴメは、サポートサイ                                                                                                    | 5機能 ▼ 登録・設定変更 ▼                                                                                                    | サポート             | 注文点数:注文金額:<br>調達企業管理者から<br>管理者から(          |                                                   |                                                         |
| 品選択 ▼主な<br>13/10/23 15:00)<br>★システムメンテナンス<br>詳しくは、サポートサイ<br>ご 商品選択                                                                                                    | 5機能 ◆ 登録・設定変更 ▼ RIC関する情報を掲載しました。<br>小『お知らせ』をご参照ください。 (カテゴリ検索)                                                                                                    | <u>サポート</u>      | 注文点数:注文金額:<br>調 <u>達企業管理者から(</u><br>管理者から) | 登注文処理へ     Ver.6.63     Dお知らせ     Dお知らせ     Dお知らせ |                                                         |
| 品選択 ▼主な<br>13/10/23 15:00)<br>★システムメンテナンス<br>詳しくは、サポートサイ<br><b>ご 商品選択</b><br>全衆条件を指定して「格<br>■商品コードで検索                                                                                                    | 5機能 ● 登録・設定変更 ● (に関する情報を掲載しました。<br>小『お知らせ』をご参照ください。 (カテゴリ検索) (カテゴリ検索)                                                                                                    | <u> </u>         | 注文点数: 注文金額:<br>調達企業管理者からの<br>管理者からの        | ◆注文処理へ<br>Ver.6.63<br>りお知らせ<br>りお知らせ              | 検索条件を入力し                                                |
| 品選択 ▼主な<br>13/10/23 15:00)<br>★システムメンテナンス<br>詳しくは、サポートサイ<br>ご 商品選択<br>絵索条件を指定して「格<br>■商品コードで検索<br>商品コード                                                                                                    | 5機能 ● 登録・設定変更 ● (に関する情報を掲載しました。<br>小『お知らせ』をご参照ください。 (カテゴリ検索) (カテゴリ検索)                                                                                                    | ₩ <sup>−</sup> Ν | 注文点数: 注文金額:<br>調達企業管理者からの<br>管理者からの        | ◆注文処理へ<br>Ver.6.63<br>りあ知らせ<br>りあ知らせ              | 検索条件を入力し<br>購入商品の検索を                                    |
| <ul> <li>品選択 ▼主な</li> <li>13/10/23 15:00)</li> <li>★システムメンテナンズ</li> <li>詳レくは、サポートサイ</li> <li>節品選択</li> <li>(本会社)</li> <li>(本会社)</li></ul> | 5機能 ● 登録・設定変更 ● (に関する情報を掲載しました。<br>小『お知らせ』をご参照ください。 (カテゴリ検索) (カテゴリ検索) (ホックマンを押してください。 *                                                                                                    | ₩ <sup>−</sup> ► | 注文点数: 注文金額:<br>調達企業管理者から<br>管理者からの         | ◆注文処理へ<br>Ver.6.63<br>りお知らせ<br>りお知らせ              | 検索条件を入力し<br>購入商品の検索を<br>行います。                           |
| 品選択 ▼主な<br>13/10/23 15:00)<br>★システムメンテナンン<br>詳しくは、サポートサイ<br>ご 商品選択<br>余条件を指定して「終<br>■商品コードで検索<br>商品コード<br>■条件を指定して検索<br>ホーワード<br>サプライヤ                                                                                                    | <b>5機能</b> ◆ 登録・設定変更   ◆   ◆   ◆   ◆   ◆   ◆   ◆   ◆   ◆   ◆   ◆   ◆   ◆   ◆   ◆   ◆   ◆   ◆   ◆   ◆   ◆   ◆   ◆   ◆   ◆   ◆   ◆   ◆   ◆   ◆   ◆   ◆   ◆   ◆   ◆   ◆   ◆   ◆   ◆   ◆   ◆   ◆   ◆   ◆   ◆   ◆   ◆   ◆   ◆   ◆   ◆   ◆   ◆   ◆   ◆   ◆   ◆   ◆   ◆   ◆   ◆   ◆   ◆   ◆   ◆   ◆   ◆   ◆   ◆   ◆   ◆   ◆   ◆   ◆   ◆   ◆   ◆   ◆   ◆   ◆   ◆   ◆   ◆   ◆   ◆   ◆   ◆   ◆   ◆   ◆   ◆   ◆   ◆   ◆   ◆   ◆   ◆   ◆   ◆   ◆   ◆   ◆   ◆   ◆   ◆   ◆   ◆   ◆   ◆   ◆   ◆   ◆   ◆   ◆   ◆   ◆   ◆   ◆   ◆   ◆   ◆   ◆   ◆   ◆   ◆   ◆   ◆   ◆   ◆   ◆   ◆   ◆   ◆   ◆   ◆   ◆   ◆   ◆   ◆   ◆   ◆   ◆   ◆   ◆   ◆   ◆   ◆   ◆   ◆   ◆   ◆   ◆   ◆   ◆   ◆   ◆   ◆   ◆   ◆   ◆   ◆   ◆   ◆   ◆   ◆   ◆   ◆   ◆   ◆   ◆   ◆   ◆   ◆   ◆   ◆   ◆   ◆   ◆   ◆   ◆   ◆   ◆   ◆ < | サポート<br>         | 注文点数:注文金額:<br>調達企業管理者からの<br>管理者からの         | ◆注文処理へ<br>Ver.6.63<br>りあ知らせ<br>りお知らせ              | 検索条件を入力し<br>購入商品の検索を<br>行います。                           |
| <ul> <li>品選択 ▼主な</li> <li>13/10/23 15:00)</li> <li>★システムメンテナンブ<br/>詳レくは、サポートサイ</li> <li>商品選択</li> <li>商品ごして様</li> <li>商品コードで検索<br/>商品コード</li> <li>条件を指定して様</li> <li>ホーワード</li> <li>サプライヤ</li> <li>大カテゴリ</li> </ul>                                                                                                    | 5機能 ● 登録・設定変更 ● KIC関する情報を掲載しました。<br>「「「お知らせ」をご参照ください。 (カテゴリ検索) (ホーン・マン・マン・マン・マン・マン・マン・マン・マン・マン・マン・マン・マン・マン                                                                                                    | サポート<br>→イヤコード)  | 注文点数:注文金額:<br>調達企業管理者から(<br>管理者から)         | 登注文処理へ     Ver.6.63     Dあ知らせ     Dあ知らせ     Dあ知らせ | 検索条件を入力し<br>購入商品の検索を<br>行います。                           |

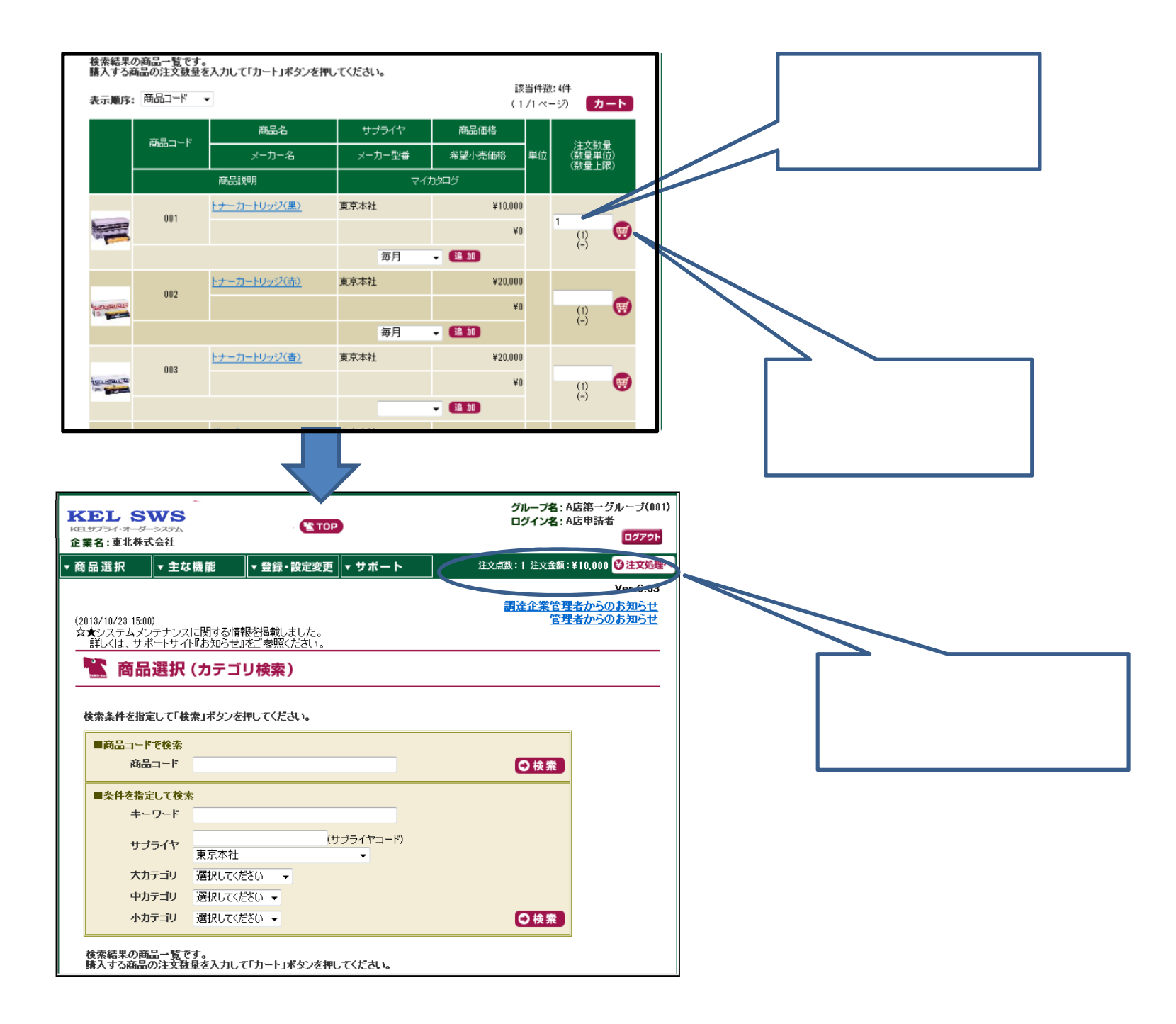

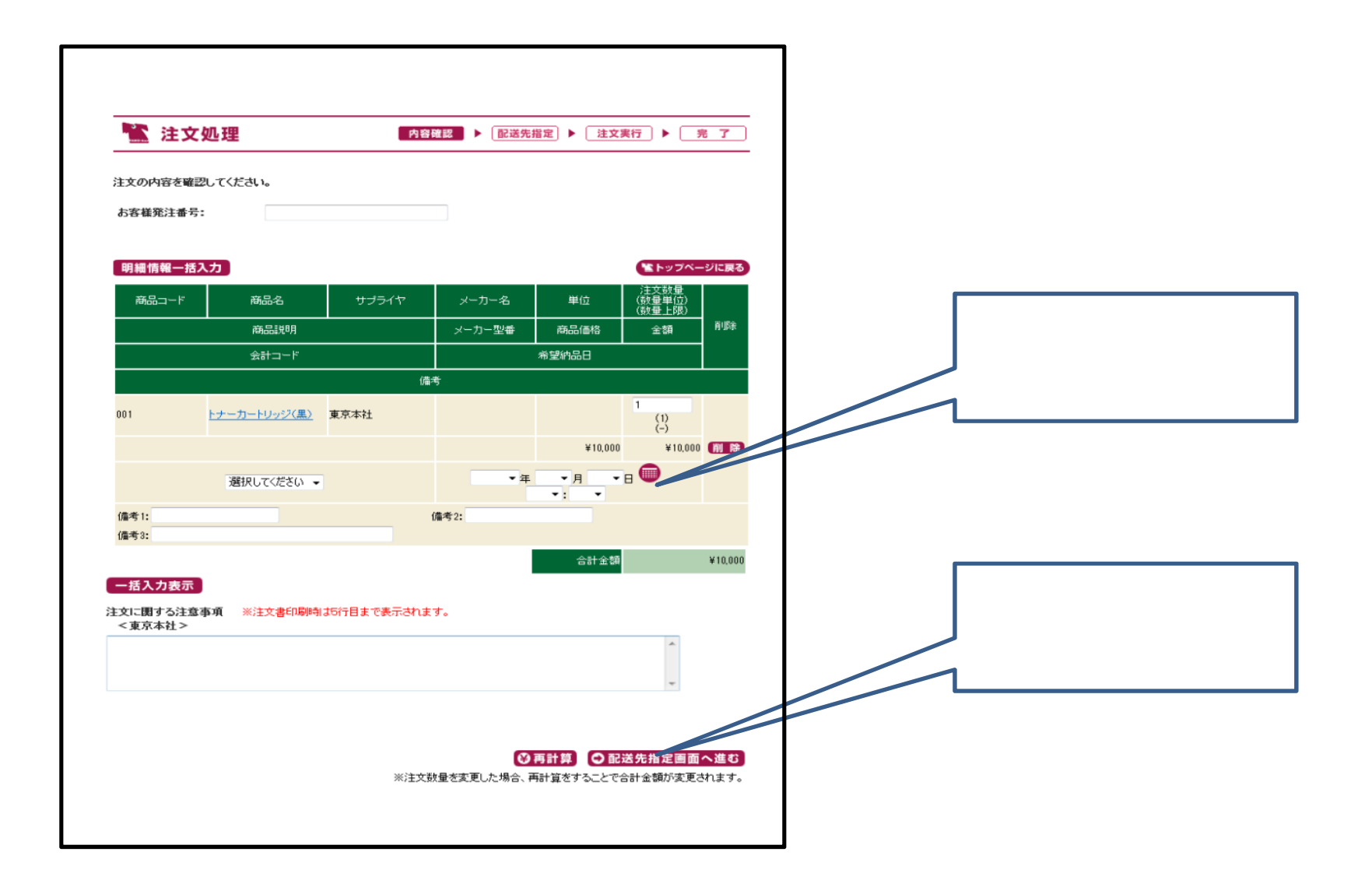

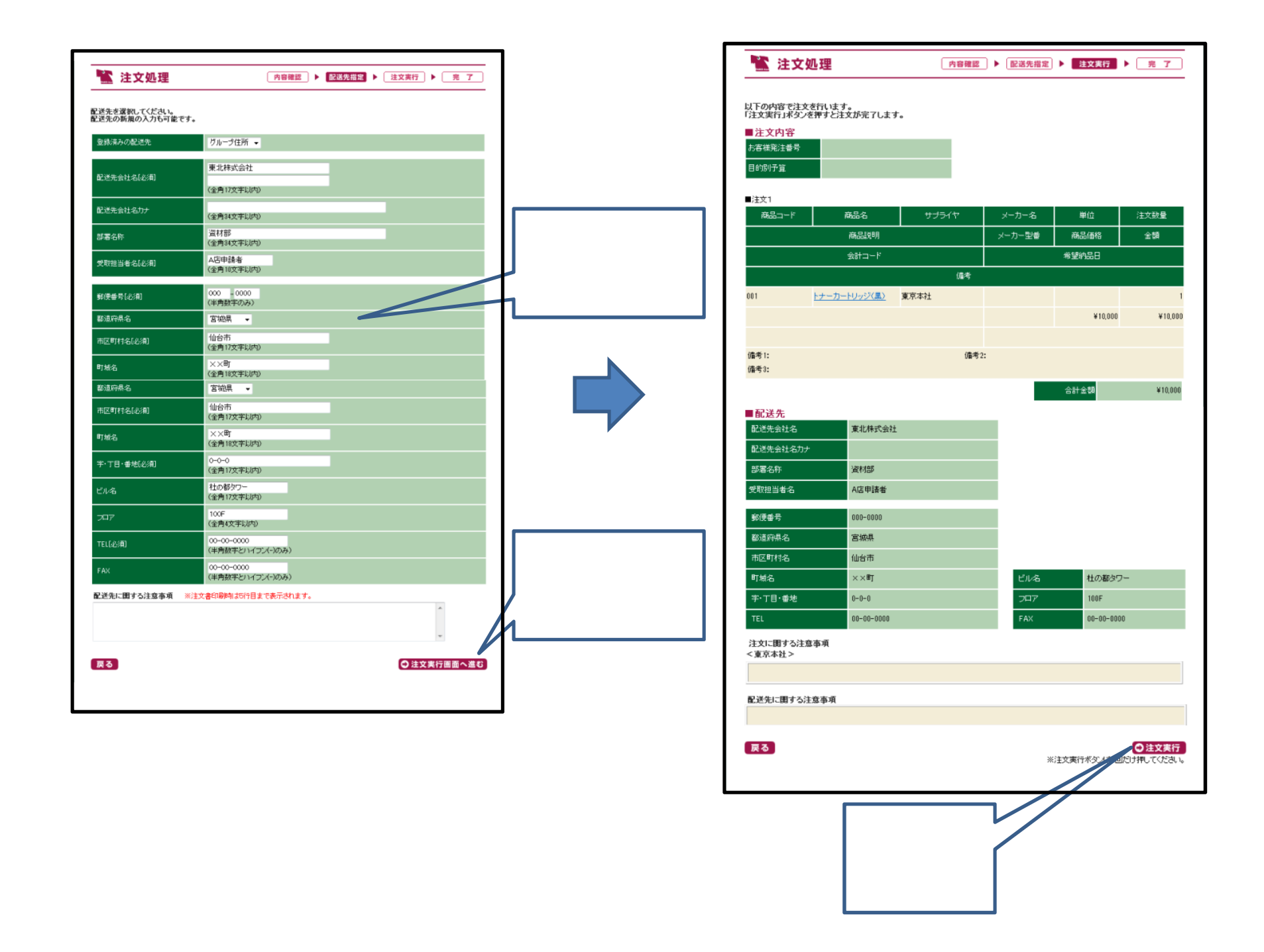

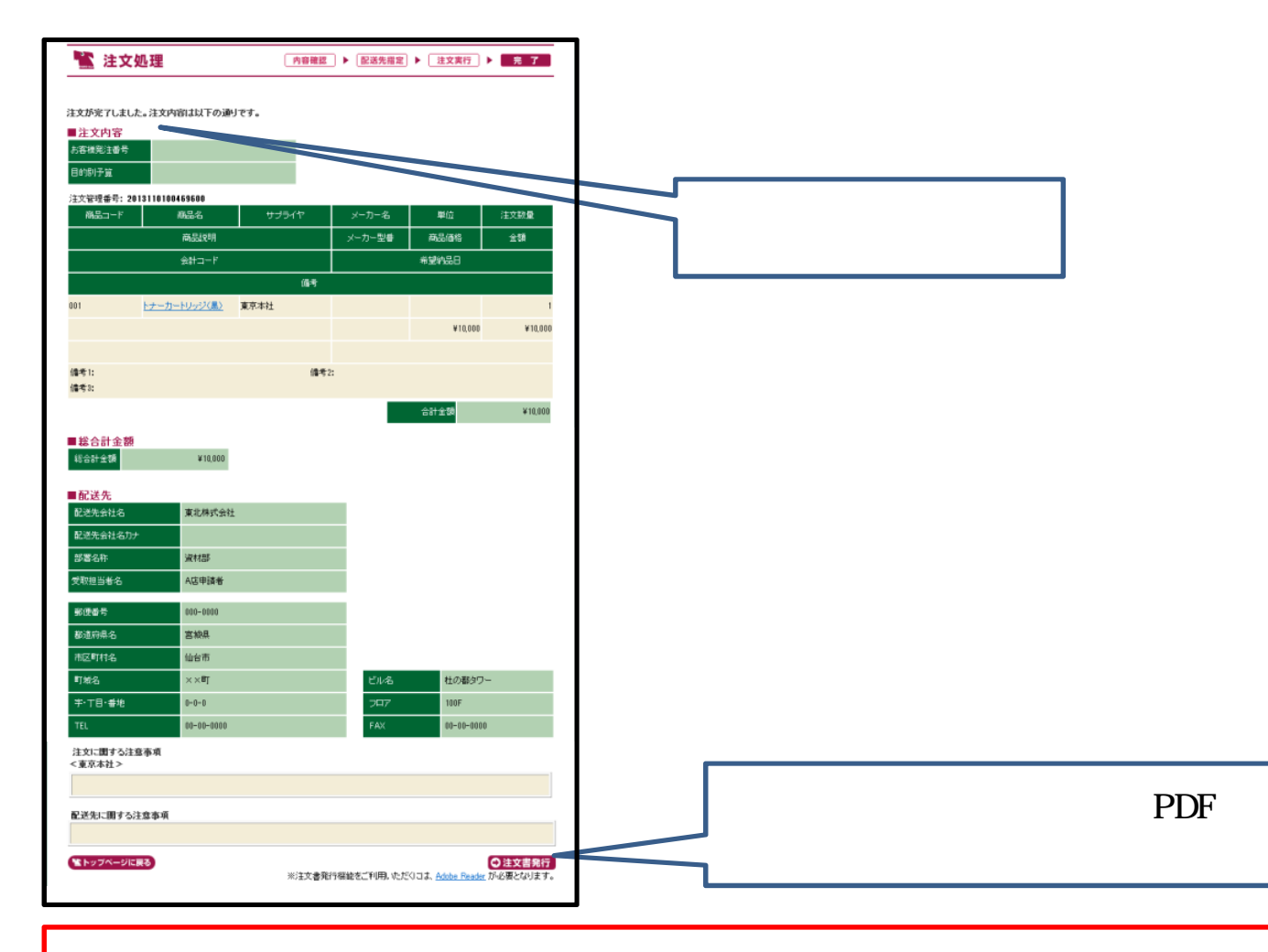

ー度ご注文された商品等を変更・またはキャンセルされる場合は、下記部署までご連絡を下さ います様、よろしくお願い申し上げます。 [ご連絡先]兼松エレクトロニクス 株式会社 ドキュメント&サプライ室 業務グループ <u>03-6747-7280</u>